# 도 xmartclock

## Guía para poner en marcha XmartClock en su empresa en minutos.

(No se requiere conocimiento técnico) Versión de la Guia: 1.7

#### Ingresar a la web de Administración

Ingrese al siguiente link: <u>https://xmartclock.com/</u> Verá la siguiente pantalla:

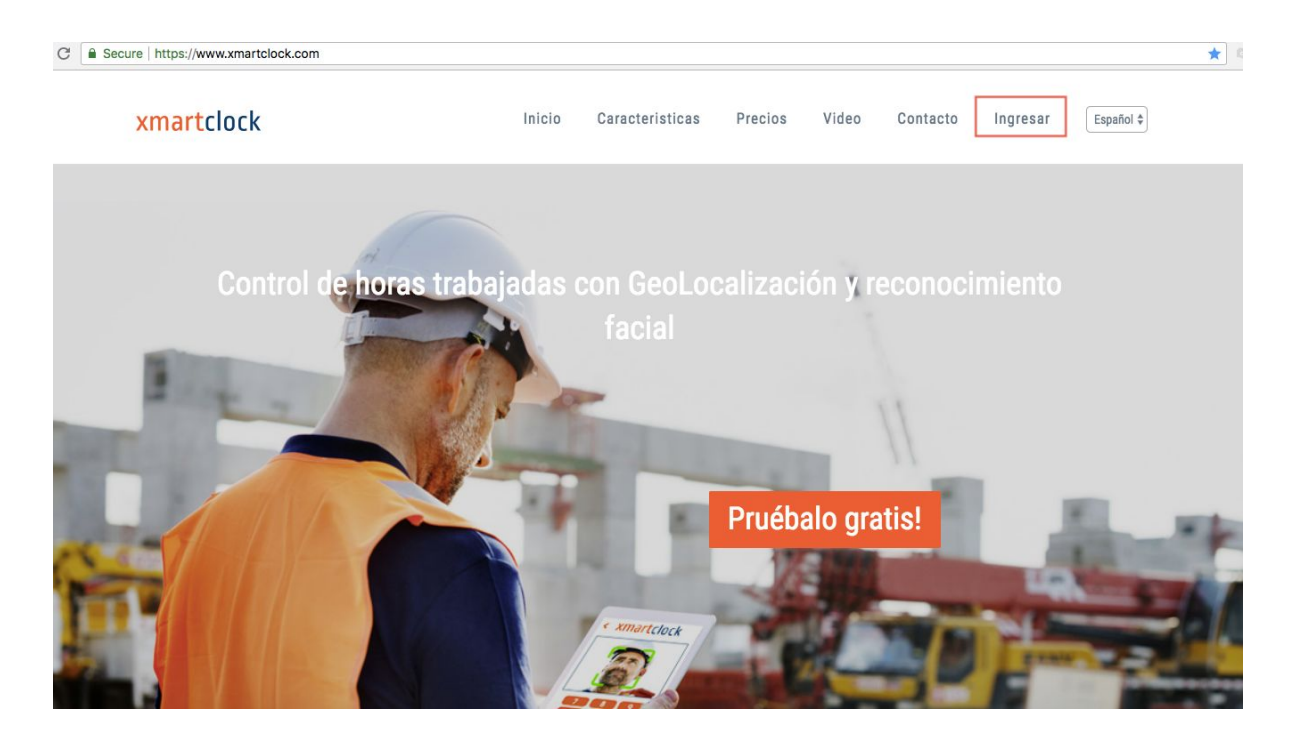

Presione el botón "Ingresar". Verá la siguiente pantalla:

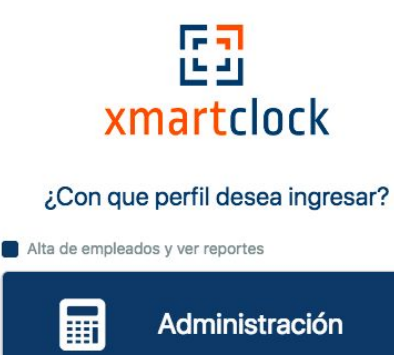

📒 Marcar entradas y salidas como empleado

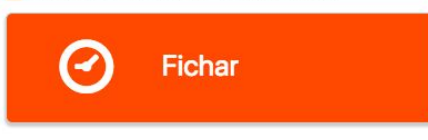

Si aún no tiene usuario: <u>Registre su empresa</u> He leído y acepto los <u>términos y condiciones</u> Luego de dar de alta su empresa en nuestro sitio web usted recibirá vía email los siguientes Usuarios:

- 1- Usuario "Administrador" para ingresar a la aplicación de administración web.
- 2- Código para activación de App Android (Tablets y celulares).

Seleccione "Administración" e ingrese el Usuario y Clave "Administrador" de su empresa.

Ingresará a la siguiente pantalla:

| 63  | <b>xmart</b> clock |        | E xenio~ |
|-----|--------------------|--------|----------|
|     |                    |        |          |
| dil | Reportes           | $\sim$ |          |
| -   | Empleados          | ~      |          |
| N   | Zonas              | $\sim$ |          |
|     | Alertas            | ×      |          |
| 0   | Dispositivos       | ~      |          |
| 4   | Usuarios           | ~      |          |
| ۵   | Backups            | v      |          |
| 0   | Ayuda              | ~      |          |

#### Uso básico de la aplicación para que los empleados comiencen a marcar. Paso 1

Ingrese los nombres y números de documentos de identidad de las personas que sus empleados.

Para ingresar un nuevo empleado debe presionar el botón "Empleados" y elegir "Ingresar". Verá la siguiente pantalla:

| 23 | <b>xmartclock</b>                                                      |   | =                                                  | i xenio ~                                         |
|----|------------------------------------------------------------------------|---|----------------------------------------------------|---------------------------------------------------|
| ad | Reportes                                                               | ~ | Alta de funcionario Ingresa un funcionario nuevo   | ^                                                 |
| •  | Empleados<br>Ingresar<br>Listar Empleados<br>Horario<br>Asignar turnos | Ĵ | Nombre * Documento * Activo/Inactivo Mostrar más × |                                                   |
|    | Asignar turnos masivos<br>Mensajes                                     |   | Cancelar Envlar                                    |                                                   |
|    | Zonas<br>Alertas                                                       | ~ |                                                    |                                                   |
| 0  | Dispositivos                                                           | ~ |                                                    |                                                   |
| 2  | Usuarios                                                               | ~ |                                                    |                                                   |
| 0  | Backups                                                                | ~ |                                                    |                                                   |
| 0  | Ayuda                                                                  | ~ |                                                    | Xenio App - <mark>Xenio</mark> - Versión: PREMIUM |

Llene los campos marcados con un asterisco (\*) y presione el botón "Enviar".

#### Puede acceder a una guia en video de este primer paso en: https://youtu.be/KfiF4ufKSj0

#### ¿Como modifico los datos de los empleados?

Presione el botón "Empleados" > "Lista de empleados".

Verá la lista de empleados.

Presione el botón "Editar" correspondiente al empleado al cual desea editar la información.

| []          | xmartclock                     |       |                        |                          |                       |          | i xenio ~             |
|-------------|--------------------------------|-------|------------------------|--------------------------|-----------------------|----------|-----------------------|
| <u> 11 </u> | Reportes                       | ~     | Escribe aquí el nombre | o documento del empleado |                       |          | Buscar                |
| -           | Empleados                      | ×     |                        |                          |                       |          |                       |
| •           | Ingresar empleados             | -     | Total de em            | pleados: 47              |                       |          | θ                     |
|             | Lista de empleados<br>Horarios | -   - | Documento (ID)         | Nombre                   | Reconocimiento facial | Activo   | Acción                |
| +           | Asignar turnos                 |       | 10101010               | Lucio Fajardo            | SIN ENTRENAR          | INACTIVO | 🖋 Editar 🛛 📵 Eliminar |
| •           | Asignar turnos masivos         |       | 35345345               | oscar                    | SIN ENTRENAR          | INACTIVO | Editar 🗑 Eliminar     |
| +           | Mensajes                       |       | 444440                 | Luciano                  | SIN ENTRENAR          | INACTIVO | 🖋 Editar 🗎 🗎 Eliminar |
| •           | Certificados                   |       | 53216548               | Rosario Almada           | SIN ENTRENAR          | INACTIVO | Caracter Eliminar     |
|             | Alertas                        | č     | 567890123              | Silvia                   | SIN ENTRENAR          | UNKNOW   | P Editar 🗎 🕮 Eliminar |
| •           | Dispositivos                   |       | 010101010              | serginho frango          | SIN ENTRENAR          | ACTIVO   | Celitar Eliminar      |
|             | Dispositivos                   |       | 4532847389             | amalia franca            | SIN ENTRENAR          | ACTIVO   | Celitar 🛛 🖻 Eliminar  |
| -           | Usuarios                       | Ť     | 34454322               | joni                     | SIN ENTRENAR          | ACTIVO   | Celitar Eliminar      |
| 0           | Backups                        | ~     | 987654                 | Lucia Pla                | SIN ENTRENAR          | ACTIVO   | Seditar 🗎 🗎 Eliminar  |
| 0           | Ayuda                          | ~     | 2223555                | lolo                     | ENTRENADO             | ACTIVO   | P Editar 🗎 Eliminar   |

Se cargará la pantalla con los datos del empleado, edite los datos y presione "Guardar".

#### Paso 2

Descargar y activar la app mobile donde ficharán sus empleados.

Descargue e instale la app a su SmartPhone o tablet desde la tienda Android: <u>https://play.google.com/store/apps/details?id=com.xenioid</u>

Al abrir la app por primera vez verá la siguiente pantalla:

| []<br>Smartclock                                                                                   |
|----------------------------------------------------------------------------------------------------|
| Por favor ingrese su<br>código de activación.                                                      |
| Activar                                                                                            |
| Si aún no tiene su codigo de activacion,<br>por favor registre su empresa en<br>www.xmartclock.com |

Ingrese el codigo de activacion de 6 letras y números que recibió vía email.

Listo, sus empleados ya pueden marcar entradas y salidas desde la App:

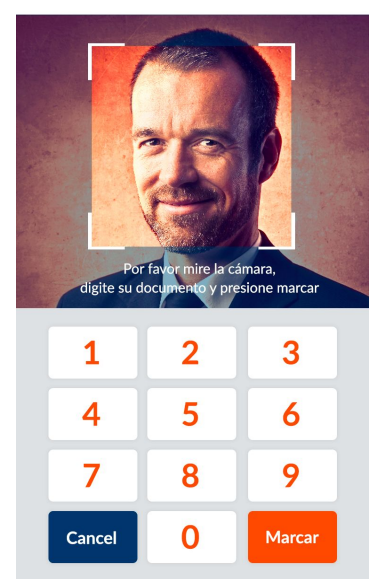

#### E3xmartclock

Para marcar los empleados solo necesitan digitar el número de documento de identidad. Si el dispositivo cuenta con conexión a internet las marcas se verán al momento en la web de administración dentro de la sección Reportes.

Si el equipo se encuentra OFFLINE las marcas se intentarán subir cada 6 horas. Una vez activada la App, todos los empleados de la empresa podrán marcar en el mismo teléfono o tablet.

#### Funcionalidad Premium PLUS

Los usuarios Premium PLUS podrán optar entre modo automático y manual al momento de que los empleados registren sus marcas:

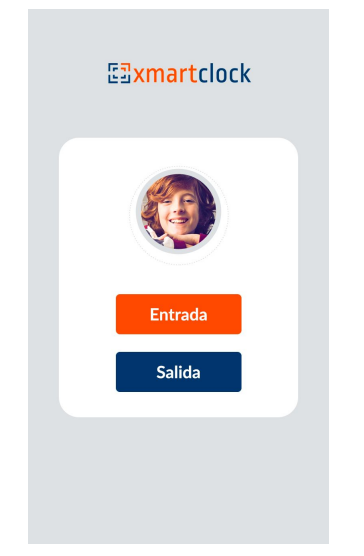

Los usuarios BASIC y PREMIUM cuentan con el modo automático de marcación.

#### Paso 3

#### ¿Como obtener reportes?

El sistema tiene varios tipos de reportes:

-**Entradas y salidas:** Este reporte permite ver las marcas tal como fueron realizadas mostrando la foto del empleado al marcar, fecha y hora, GEOLocalización, etc. En caso de que el empleado no sea identificado por el reconocimiento facial, la marca será marcada en rojo.

Ingrese a la aplicación de Administración (\*Ver paso 1). Presione el botón "Reportes" > "Obtener Reportes". Le aparecerá la siguiente pantalla.

| 🖾 XENIO        | - | -          |                 |           |               |               |                              |                 |
|----------------|---|------------|-----------------|-----------|---------------|---------------|------------------------------|-----------------|
| Reportes       | - | Seleccione | tipo de reporte | r         | Elija Periodo | 🛗 September 1 | 6, 2017 - October 17, 1017 = | Obtener Reporte |
| 🗑 Empleados    | ~ | Lista de   | Reportes        |           |               |               |                              |                 |
| 2 Ducureales   | ~ | Foto       | Documento       | Nombre    | Local         | Tipo de marca | Fecha                        | Hara            |
| 🖉 Terminales   | ~ |            | 43245673        | Racio PM  | central       | OFFLINE       | 16.9-2017                    | 16.08.43        |
| A Usuarios     | * | - @.       | 43245073        | Racio PM  | carrial       | OFFLINE       | 16-9-2017                    | 15:38:43        |
| Administracion | ~ | . 8        | 43245073        | Racio Pià | central       | OFFLINE       | 16-9-2017                    | 15.38.43        |
|                |   | <b></b>    | 43245873        | Rocko PM  | certral       | ONLINE        | 16-9-2017                    | 16.00.26        |
|                |   |            | 43245873        | Racio PM  | central       | ONLINE        | 16-9-2017                    | 16.02.12        |
|                |   |            | 43245073        | Rocto Plá | central       | ONLINE        | 16-9-2017                    | 15/31/31        |
|                |   |            | 43245673        | Rocio Plá | central       | ONLINE        | 16-9-2017                    | 1531.0          |
|                |   |            | 43245073        | Rocks PM  | central       | ONLINE        | 16-9-2017                    | 15.30:36        |
|                |   |            | 43245073        | Rocio Má  | central       | ONLINE        | 16-9-2017                    | 18:28:45        |

Seleccione el tipo de reporte que desea obtener y seleccione un periodo en el selector de fechas, presione el botón "obtener reportes".

Este reporte le mostrará las marcas de todos los empleados en el período elegido.

#### Cómo obtener reporte por empleado?

Para obtener el reporte por empleado seleccione "Entradas y salidas", ingrese la cédula del empleado, elija el rango de fechas y presione "Obtener Reporte".

| Seleccione Marcas originales   |   |                                                        |
|--------------------------------|---|--------------------------------------------------------|
| Seleccione tipo de reporte     | ٠ | Seleccione terminal                                    |
| Ingrese documento del empleado |   | Elija Periodo 🛗 octubre 31, 2017 - noviembre 1, 2017 👻 |
| Ingrese documento del          |   | Obtener Reporte                                        |
| empleado                       |   | Seleccione fecha de inicio y<br>final.                 |

-Sumar Horas: Este reporte suma las horas realizadas por empleado.

En reportes seleccione el tipo de reporte "sumar horas", ingrese el documento del empleado, seleccione el período y presione "Obtener reporte".

Verá la siguiente pantalla:

| E XENIO                       |   | =           |           |                      |                        |                |                  | xenio · |
|-------------------------------|---|-------------|-----------|----------------------|------------------------|----------------|------------------|---------|
| <b>III</b> Reportes           | ~ | Sumar Horas | v         | Seleccione termin    | al                     | ¥              |                  |         |
| Obtener reportes     Metricas |   | 43245073    |           | Elija Periodo 🛛 🛗 od | otubre 1, 2017 - octui | ore 31, 2017 👻 |                  |         |
| Empleados                     | ~ |             |           |                      |                        |                |                  |         |
| O Terminales                  | ~ | Lista de    | Reportes  |                      |                        |                |                  |         |
| 🐣 Usuarios                    | ~ | -           |           |                      |                        |                |                  |         |
| Administración                | ~ | Nombre      | Documento | Fecha                | Entrada                | Salida         | Horas Trabajadas |         |
|                               |   | Rocio Plá   | 43245073  | 09 Oct 2017          | 18:02                  | 18:02          | 00:00            |         |
|                               |   | Rocio Plá   | 43245073  | 09 Oct 2017          | 18:04                  | 18:09          | 00:04            |         |
|                               |   | Rocio Plá   | 43245073  | 09 Oct 2017          | 18:09                  | ?              | ?                |         |
|                               |   | Rocio Plá   | 43245073  | 12 Oct 2017          | 16:13                  | 16:14          | 00:01            |         |
|                               |   | Rocio Plá   | 43245073  | 12 Oct 2017          | 16:16                  | 16:17          | 00:00            |         |

Debajo de la tabla con las horas de trabajo verá la suma de horas.

|                 |        | Anterior 1     | Siguiente    |  |                 |
|-----------------|--------|----------------|--------------|--|-----------------|
|                 |        |                |              |  | Descargar Excel |
| Total Hora      | S ^ ۶× | Faltas         | ~ <i>F</i> × |  |                 |
| #               | #      | #              | #            |  |                 |
| TotalHoras      | 8:51   | Faltas         | -            |  |                 |
| Horas diurnas   |        | Entradas Tarde |              |  |                 |
| Horas Nocturnas | -      | Salidas antes  | -            |  |                 |
| Horas Extras    | -      |                |              |  |                 |
|                 |        |                |              |  |                 |

#### **Funcionalidades Premium**

#### Reconocimiento facial de empleados.

El sistema de entrenamiento facial necesita al menos **10 marcas** donde se vea claramente la cara del empleado.

Una vez que tenga dicha cantidad de marcas para todos los empleados por favor siga las siguientes instrucciones para realizar el entrenamiento del reconocimiento facial. (Solo válido para la versión Premium).

#### \*Importante:

## - <u>No</u> realice el entrenamiento hasta no contar con al menos <u>10 fotos</u> en perfecta calidad como se describe debajo!

-En la foto a entrenar solo puede aparecer el empleado, no pueden aparecer otras personas ni caras o fotos impresas.

-La foto debe tener la cara del empleado perfectamente visible.

-Si el empleado usa lentes de aumento debe entrenarlo con lentes y sin lentes.

-Para el entrenamiento y registro no se admiten lentes de sol, sombreros u otros elementos que puedan interferir con la correcta identificación de la cara del empleado.

#### Pasos a seguir para entrenar un empleado.

Presione "Empleados", luego seleccione "Listar de empleados". Le aparecerá la siguiente pantalla:

| E XENIO                                             |   | =           |                 |                     |        |                 | 💮 xenio 🗸 |
|-----------------------------------------------------|---|-------------|-----------------|---------------------|--------|-----------------|-----------|
| Reportes                                            | ~ | Lista de Em | pleados         |                     |        |                 |           |
| 🚰 Empleados                                         | ~ | Id          | Nombre          | Fecha               | Enable | Action          |           |
| <ul> <li>Ingresar</li> </ul>                        |   | 26199358    | fernando rivero | 2017-09-14 10:38:28 | true   | ✓ Edit  Belete  |           |
| Listar Empleados                                    |   | 33307283    | Alvaro Bertoni  | 2017-10-03 18:23:53 | true   | Edit Belete     |           |
| <ul> <li>Horario</li> <li>Asignar turnos</li> </ul> |   | 16717770    | Marinio Duran   | 2017-10-04 20:33:25 | true   | Edit Belete     |           |
| <ul> <li>Mensajes</li> </ul>                        |   | 43245073    | Rocio Plá       | 2017-10-05 15:48:23 | true   | Edit Elit       |           |
| O Terminales                                        | ~ | 10101010    | Lucio Fajardo   | 2017-10-26 16:32:30 | false  | Edit Belete     |           |
| Usuarios                                            | ~ | 35345345    | oscar           | 2017-10-17 23:24:25 | true   | ✓ Edit  Belete  |           |
| <ul><li>Ayuda</li></ul>                             | ~ | 444440      | Luciano         | 2017-09-27 13:18:55 | false  | Zedit Belete    |           |
|                                                     |   | 23232323    | Laura           | 2017-10-30 10:47:18 | true   | ✓ Edit  Belete  |           |
|                                                     |   | 889900      | alberto nogales | 2017-11-18 20:42:44 | True   | 🖋 Edit 🖀 Delete |           |
|                                                     |   | 53216548    | Rosario Almada  | 2017-11-22 17:19:39 | true   | 🖍 Edit 😭 Delete |           |
|                                                     |   | 567890123   | Silvia          | 2017-11-23 10:45:51 | True   | ✓ Edit  Belete  |           |
|                                                     |   | 010101010   | serginho frango | 2017-11-25 09:51:10 | true   | 🖋 Edit 📔 Delete |           |
|                                                     |   | 4532847389  | amalia franca   | 2017-11-25 10:05:10 | true   | 🖋 Edit 📔 Delete |           |

Los empleados que aparecen en rojo son los que están sin entrenar.

Presione "Edit" en la fila correspondiente al empleado que desea entrenar.

Le aparecerá la siguiente pantalla:

| E XENIO                    | =    |                        |               |  |
|----------------------------|------|------------------------|---------------|--|
| M. Reported                | 4    | Editar funcionari      |               |  |
| W Englandes                |      |                        |               |  |
| · beprint                  |      | Monviere *             | Lucia Fajanto |  |
| Line Copiestio             |      | IF Type                |               |  |
| <ul> <li>Hereto</li> </ul> |      | Depártateorito         |               |  |
| Acaptal factors            |      |                        | Transa .      |  |
| . Meinapri                 |      |                        |               |  |
| Terroraine                 | 14   | 14                     |               |  |
| Unates                     | - C2 | Estado                 |               |  |
|                            |      | C1+                    | 10101010      |  |
| • Agaila                   |      | Genero                 | H (0 F (0     |  |
|                            |      | Facha da reactivamento |               |  |
|                            |      |                        |               |  |
|                            |      | tribe                  |               |  |
|                            |      | Hipper                 | 30            |  |
|                            |      | Pecha de Inicio        |               |  |
|                            |      | 14                     |               |  |

Presione "Entrenar".

Le aparecerá la pantalla que aparece debajo.

Se necesitan al menos 10 fotos para el entrenamiento, así que elija las 10 mejores donde el empleado esté solo y su cara sea perfectamente visible.

Presione "Entrenar" en la foto que desea usar para entrenar el reconocimiento facial. Le aparecerá un pedido de confirmación, verifique y si está seguro de usar esa foto presione "OK".

Asegúrese de cerrar la pestaña de entrenamiento cuando haya terminado de entrenar al empleado.

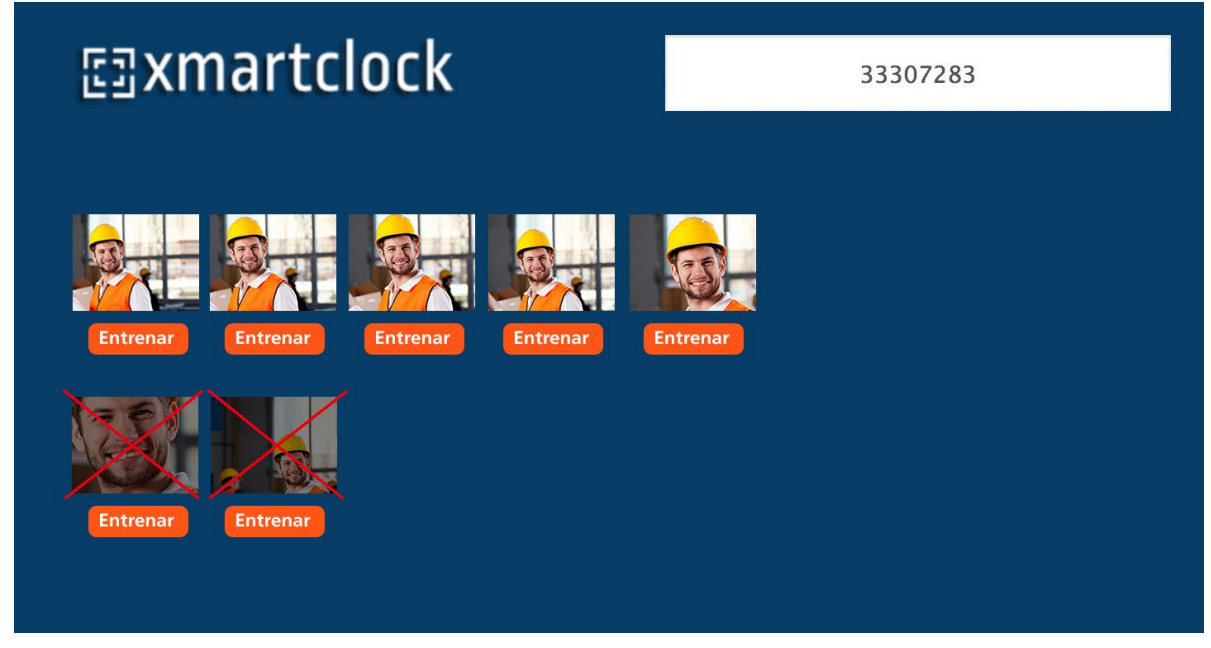

NOTA: Las imágenes que aparecen marcadas en rojo son ejemplo de imágenes que no debe usar.

Recuerde: No realice el entrenamiento hasta no contar con al menos 10 fotos en perfecta calidad.

#### Modo OFFLINE.

La App Android funciona aun sin conexión a internet.

Aun en esta circunstancia la App registrara la GeoLocalización y también se efectuará el reconocimiento facial del empleado.

La información se intentará sincronizar automáticamente cada 15 minutos cuando el equipo recupere conexión a internet.

#### Asignar turnos a empleados.

#### 1- Horarios

Para asignar turnos a los empleados primero deberá ingresar los horarios que existen en su empresa. (Ejemplo: 08:00 a 12:00, 08:00 a 16:00, 14:00 a 18:00).

Para ingresar los horarios debe presionar el botón "Empleados" y elegir la opción "horarios". Verá la siguiente pantalla:

| 63 X         | (ENIO          |   | =                  |    |             |       |                   |               |                   | xenio ~ |
|--------------|----------------|---|--------------------|----|-------------|-------|-------------------|---------------|-------------------|---------|
| III Re       | portes         | ~ | Crear horar        | io |             |       | Horarios di       | sponibles     |                   |         |
| En En        | npleados       | ~ | Nombre del horario |    |             |       | Lista de horarios |               |                   |         |
| • Ing        | gresar         |   | Hora de entrada    | -: |             |       | nocturno          | 18:00 - 23:33 | Z Edit Belete     |         |
| • Lis        | star Empleados |   | Hora de salida     | -: |             |       | test              | 09:00 - 01:07 | Z Edit 🔞 Delete   |         |
| As           | iignar turnos  |   |                    |    |             |       | test pr           | 00:00 - 23:59 | 🖋 Edit 📔 🖀 Delete |         |
| • Me         | ensajes        |   |                    |    | Cancelar Gu | ardar | Matutino          | 08:00 - 16:00 | Z Edit 📔 Delete   |         |
| 🕗 Те         | rminales       | ~ |                    |    |             |       | vespertino        | 13:00 - 17:00 | Edit Delete       |         |
| 💄 Us         | uarios         | ~ |                    |    |             |       | test1             | 08:40 - 12:00 | 🖋 Edit 📔 Delete   |         |
| <li>Ayı</li> | uda            | ~ |                    |    |             |       | de los mosos      | 16:00 - 22:00 | 🖋 Edit 📔 Delete   |         |
|              |                |   |                    |    |             |       | vesi              | 10:30 - 00:30 | P Edit Belete     |         |
|              |                |   |                    |    |             |       |                   |               |                   |         |
|              |                |   |                    |    |             |       |                   |               |                   |         |

Ingrese nombre de horario (Ejemplo: horario 1, horario 2 o vespertino, matutino), hora de entrada, hora de salida y presione "Guardar".

#### <u>Editar un horario</u>

Para editar un horario solo debe presionar el botón editar en el horario que aparece en lista de horarios disponibles. Modifique lo que desee y presione "Guardar".

#### 1- Asignar turnos.

Presione el botón "empleados" y seleccione "Asignar turnos".

| 🖾 XENIO                                                                                |     | =                              |
|----------------------------------------------------------------------------------------|-----|--------------------------------|
| Reportes     Empleados     Ingresar     Ustar Empleados     Horario     Asigner turnos | ÷ ÷ | Ingrese documento del empleado |
| Mensajas                                                                               |     |                                |
| Lisuarios                                                                              | ÿ   |                                |
| Ayuda                                                                                  | Ÿ   |                                |
|                                                                                        |     |                                |
|                                                                                        |     |                                |

Digite el documento del empleado y presione "Configurar turnos". Le aparecerá la siguiente pantalla.

| Reportes                                                           | ÷      | 43245973                                        |                          | Configurar t                       | imos | Nombre                   | del emple                          | ado                  |    | eenio v         |
|--------------------------------------------------------------------|--------|-------------------------------------------------|--------------------------|------------------------------------|------|--------------------------|------------------------------------|----------------------|----|-----------------|
| Engleadus Ingreser Listar Empleadus Horano Abiguet turnos Mensages | Ÿ      | Días de la semana<br>Domingo<br>Lunes<br>Martes | Horarios<br>0000<br>0000 | disponib<br>Salda<br>22259<br>1600 | les  | Turnos a<br>Dia<br>Venes | Tumo<br>08:00-16:00<br>08:00-16:00 | E Cuisto<br>E Cuisto |    |                 |
| <ul> <li>Terminales</li> <li>Usuarios</li> </ul>                   | ,<br>U | Jueves<br>Viernes<br>Sabado                     | 12:00<br>00:40<br>16:00  | 17:00<br>12:00<br>22:00            |      | Miercolea<br>Martea      | 08:00 - 16:00<br>08:00 - 16:00     | E Deloto             |    |                 |
| 0 Ayuda                                                            | *      | Toda la semana                                  |                          |                                    |      |                          |                                    | Guardar              |    |                 |
|                                                                    |        |                                                 |                          |                                    |      |                          |                                    |                      | Xe | nio App - Kenio |

Seleccione los días de la semana que trabajará el horario que le vas a asignar, elija el horario y presiona "Asignar".

Cuando haya asignado todos los horarios que trabaja el empleado presione "Guardar".

#### Reporte de horas extras y llegadas tarde.

Presione "Reporte", ingrese el documento de el empleado y presione "Obtener Reporte"

| M                | 1.1 |             |              |             |                 |                     |                          |                |            |
|------------------|-----|-------------|--------------|-------------|-----------------|---------------------|--------------------------|----------------|------------|
| III Reportes     | × I | Horas comu  | nes y extras |             | Seleccione term | ninal               | ٣                        |                |            |
| Obtener reportes |     | 43245073    |              |             | Elija Periodo 🛗 | enero 1, 2018 - ene | ero 3, 2018 <del>-</del> |                |            |
| Empleados        | ~   |             |              |             |                 |                     | Obtener Reporte          |                |            |
| Terminales       | ~   | 4           |              |             |                 |                     |                          |                |            |
| Usuarios         | ~   |             |              |             |                 |                     |                          |                |            |
| Ayuda            | ~   | Lista de    | Reportes     |             |                 |                     |                          |                |            |
|                  |     | Nombre      | Documento    | Fecha       | Entrada         | Salida              | Horas Trabajadas         | Entrada tarde  | Asistencia |
|                  |     | Rocio Plá   | 43245073     | 01 Jan 2018 | 08:00           | 16:00               | 07:59                    | En hora        | Asistió    |
|                  |     | Rocio Plá   | 43245073     | 02 Jan 2018 | 08:17           | 16:17               | 08:00                    | Tarde          | Asistió    |
|                  |     | Rocio Plá   | 43245073     | 03 Jan 2018 | 08:00           | 16:18               | 08:18                    | En hora        | Asistió    |
|                  |     |             |              |             |                 |                     |                          | Descargar Exce | al         |
|                  |     |             |              |             |                 |                     |                          |                | -          |
|                  |     | Total H     | oras         | ~ / ×       | Faltas          |                     | ~ <i>F</i> ×             |                |            |
|                  |     | #           | D.           | E           | #               |                     | #                        |                |            |
|                  |     | Total Horas |              | 24:18       | Faltas          |                     | 0                        |                |            |
|                  |     | Hs. Comunes |              | 24:0        | Entradas Tarde  |                     | 1                        |                |            |
|                  |     | Hs. Extras  |              | 0:18        |                 |                     |                          |                |            |

#### Reporte de mapa.

Presione "Reporte", selecciones "Mapa" y presione "Obtener Reporte". Si quiere ver en una fecha determinada o un empleado, debe seleccionar la fecha

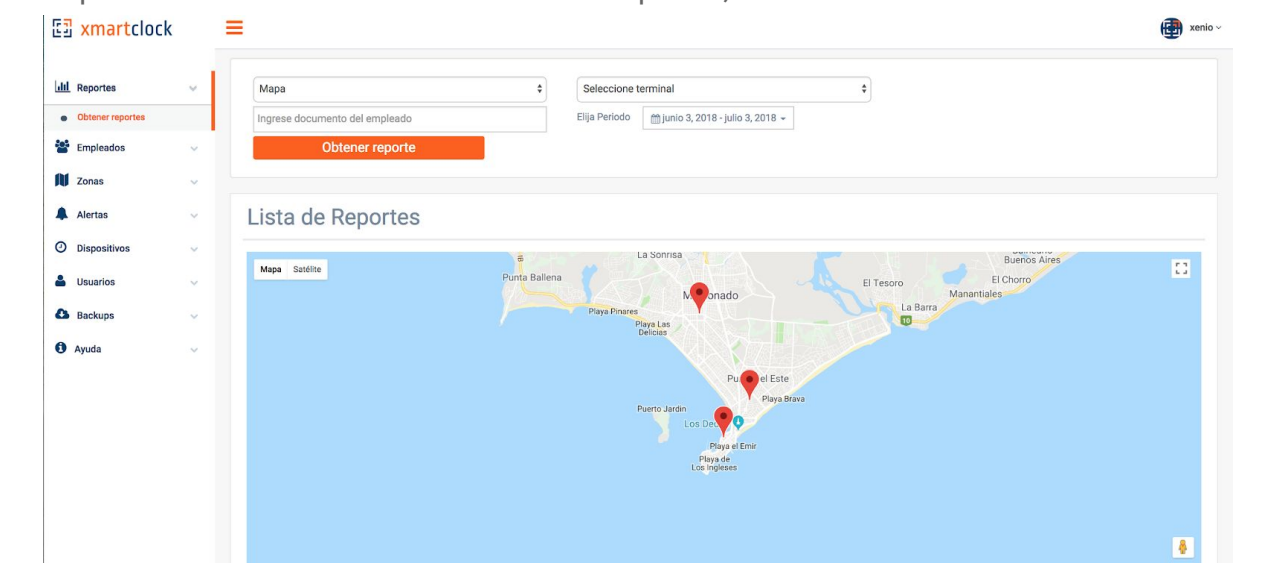

Para ver la información de la marca presione sobre el pino rojo.

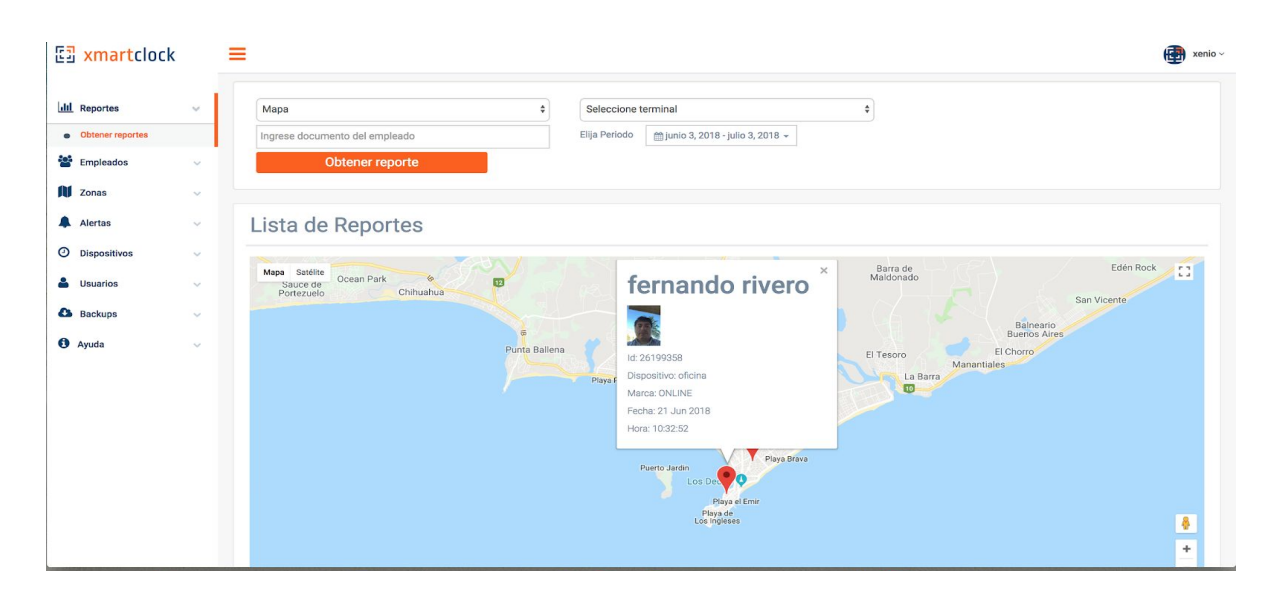

#### Crear marcas manuales.

Esta funcionalidad es para cuando un empleado olvidó marcar.

Para crear una marca debe ir a "reportes", seleccionar "Entradas y salidas", ingresar el documento del empleado y presionar "Obtener reporte".

Le aparecerá la siguiente pantalla:

| Algebrand Algebrand   Constraining Algebrand   Forstraining Algebrand   Total algebrand Algebrand   Algebrand Algebrand   Algebrand                                                                                                    | Al. Propurtes    |    | Mari       | aa originalee |                                                                                                    |           | eleccione territral |                       |              |            |             |
|----------------------------------------------------------------------------------------------------|------------------|----|------------|---------------|----------------------------------------------------------------------------------------------------|-----------|---------------------|-----------------------|--------------|------------|-------------|
| Endealine       -       Otherme Reporte         Textination       -       -       -       -       -       -       -       -       -       -       -       -       -       -       -       -       -       -       -       -       -       -       -       -       -       -       -       -       -       -       -       -       -       -       -       -       -       -       -       -       -       -       -       -       -       -       -       -       -       -       -       -       -       -       -       -       -       -       -       -       -       -       -       -       -       -       -       -       -       -       -       -       -       -       -       -       -       -       -       -       -       -       -       -       -       -       -       -       -       -       -       -       -       -       -       -       -       -       -       -       -       -       -       -       -       -       -       -       -       -       -       -                                                                                                    | Charlen angestes |    | 40245      | 179           |                                                                                                    | 130       | fainte (Barana)     | 2010 - strene 3, 2010 |              |            |             |
| Terretardate       Image: Construction of Construction of Construction                                                                                                    | Undesite         | -  |            |               |                                                                                                    |           |                     | Obtener Repo          | ete -        |            |             |
| Number         *         Exactive         Norde         Local         Usearies         Fore to market         Perfec         More         More           Ymain         Ymain         Norde         Local         Usearies         Top do market         Perfec         More         Exactive         Exactive         Top do market         Perfec         More         Exactive         Exactive         Exactive         Exactive         Top do market         Perfec         More         Exactive         Exactive </td <td>Territaine</td> <td></td> <td>-</td> <td></td> <td></td> <td></td> <td></td> <td></td> <td></td> <td></td> <td></td>                                                                                                    | Territaine       |    | -          |               |                                                                                                    |           |                     |                       |              |            |             |
| Nymbia         Filing         Non-therein         Non-therein         Non-therein         Precha         Precha                                                                                                    | Uluates          | 9  | Links      | de Person     |                                                                                                    |           |                     |                       |              |            |             |
| Foto         Documento         Nontore         Local         Ubitación         Tipo de marces         Perfe         Hors           IC         40248073         Perres File         evented         IC         MANHAAL         000 der 2010         Neines File         Z           IC         40248073         Perres File         evented         IC         MANHAAL         000 der 2010         Neines File         Z         Z                                                                                                    | Agrada           | ÷. | Lista      | a de Repor    | tes                                                                                                    |           |                     |                       |              |            |             |
| Image:         412249073         Preside PM         serviced         Image:         MAAMALAL         D10 Jack 2018         Print 10000         Zeles           Image:         412249073         Preside PM         serviced         Image:         MAAMALAL         D10 Jack 2018         B000200         Zeles           Image:         412249073         Preside PM         serviced         Image:         MAAMALAL         D10 Jack 2018         B001200         Zeles           Image:         412249073         Preside PM         serviced         Image:         MAAMALAL         D10 Jack 2018         B011700         Zeles           Image:         412249073         Preside PM         serviced         Image:         MAAMALAL         D10 Jack 2018         B011700         Zeles           Image:         412249073         Preside PM         serviced         Image:         MAAMALAL         D10 Jack 2018         B01000         Zeles           Image:         412249073         Preside PM         serviced         Image:         MAAMALAL         D10 Jack 2018         B01000         Zeles                                                                                                    |                  |    | Futo       | Documento     | Nombre                                                                                                    | Local     | Uticaentin          | Tipo de marce         | Fecha        | Hone       |             |
| Image:         Hill H (2017)         Human PMA         Amma         Image:         MAAMALAL         DE Jack 2018         BEERD 2019         Emma PMA         Amma         Image:         MAAMALAL         DE Jack 2018         BEERD 2019         Image:         Image: <th< td=""><td></td><td></td><td>182</td><td>412.85079</td><td>Participation (Control of Control of Control</td><td>central .</td><td>Ŷ</td><td>MANUAL</td><td>10 Aut 2018</td><td>2141040</td><td>100</td></th<> |                  |    | 182        | 412.85079     | Participation (Control of Control of Control | central . | Ŷ                   | MANUAL                | 10 Aut 2018  | 2141040    | 100         |
| Image: Constraint of the state of the state of                                                                                                    |                  |    | 12         | #11#5073      | Point Pla                                                                                                    | instead   | 9                   | MANAG                 | 01.044.20710 | 98.0029    | 100         |
| Image: Column 100 and 100 and 1                                                                                                    |                  |    | 93         | 40345079      | Paulo PM                                                                                                    | A.0194    | 9                   | ADDRESS.              | 07 Jan 2010  | 10.1200    | 100         |
| Q2         483/48073         Pounse Pills         sected         Q         MAMBLAR         D1 des 2010         No.0000         22.00           Q2         452.48073         Pounse Pills         sected         Q         MAMBLAR         D1 des 2010         No.0000         22.00                                                                                                    |                  |    | <b>U</b> 2 | 42245079      | Room PM                                                                                                    | permat    | 9                   | MOREAL.               | 02.044.2018  | 88.17.29   | 110         |
| 🙊 42245073 Rano Ha second 🖓 MANUAL 01.4x-2016 51-05.27                                                                                                    |                  |    | 12         | 41246073      | Faces Phil                                                                                                    | second    | 9                   | BARRIERS.             | DT 201 2010  | 16.0000    | 100         |
|                                                                                                    |                  |    | 8          | 43345073      | Fairs Pla                                                                                                    | avertail  | Ŷ                   | MANUAL                | 01./wi.2010  | 88.00.07   | 110         |
|                                                                                                    |                  |    |            |               |                                                                                                    |           | hear                | a mgante              |              |            |             |
| Arean Balance                                                                                                    |                  |    |            |               |                                                                                                    |           |                     |                       |              | Creat mana | water to co |

Presione el botón "Crear marca". Aparecerá la siguiente pantalla:

| Fecha | 08-01-2018            |  |
|-------|-----------------------|--|
| Hora  | 03:32:19 AM           |  |
| Punto | Seleccione terminal • |  |

Ingrese la fecha, hora, seleccione terminal y presione "Guardar".

#### Editar Marcas.

Presione "Edit", cambie la información que desee y presione guardar.

| d. Reportes       |     | Mirri      | a originales |            |           | deccione tenninal |                         |             |             |     |
|-------------------|-----|------------|--------------|------------|-----------|-------------------|-------------------------|-------------|-------------|-----|
| distance reported |     | 402450     | 79           |            | 13(4      | faint grow        | , 2016 - writes 3, 2018 |             |             |     |
| Crusteelee        |     |            |              |            |           |                   | Obtener Repo            | ete -       |             |     |
| Territalian       |     | -          |              |            |           |                   |                         | _           |             |     |
| Usuates           | 9 E | Links      | de Person    |            |           |                   |                         |             |             |     |
| Ameria            | S   | Lista      | de Repor     | tes        |           |                   |                         |             |             |     |
|                   |     | Putto      | Documento    | Hornbre    | Local     | Ubicachin         | Tipo de miros           | Fecha       | those       |     |
|                   |     | 8          | 41239079     | Toron 198  | central   | 9                 | MANUAL.                 | 10 Jun 2018 | (141640)    | 100 |
|                   |     | 22         | 03146073     | Parts Pfa  | award and | 9.                | 141111111               | 08.444.3010 | 98.0229     | 100 |
|                   |     | 93         | 43345073     | Faulty PM. | A1016     | 9                 | ALCOLUM.                | 00 Jan 2010 | 10.1100     | 110 |
|                   |     | <b>U</b> 2 | 40345075     | Room Pile  | ownat     | Ŷ                 | NUCLEAR .               | 02.0412018  | 00.1720     | 110 |
|                   |     | 12         | 42248072     | from His   | internal  | 9                 | BARRELING.              | D1.444.0010 | 94,00.00    | 100 |
|                   |     | 8          | 43245073     | Passe Ph.  | nertial   | Ŷ                 | MANUAL                  | 01.Jan 2010 | 88.00.07    | 110 |
|                   |     |            |              |            |           |                   |                         |             |             |     |
|                   |     |            |              |            |           | 1000              | ar ingante              |             |             |     |
|                   |     |            |              |            |           |                   |                         |             | Constants I |     |

#### Enviar mensajes.

Presione "Empleados", luego mensajes. Le aparecerá la siguiente pantalla:

| E XENIO                                                      |   | =                                                                                                    |                     | 😨 xenio ~ |
|--------------------------------------------------------------|---|----------------------------------------------------------------------------------------------------|---------------------|-----------|
| Lill Reportes                                                | × | Escribe aquí tu mensaje                                                                                         |                     | Enviar    |
| Empleados     Ingresar                                       | ~ | Seleccione empleados                                                                                            | Mensajes enviados   |           |
| Listar Empleados     Horario     Asignar turnos     Mensales |   | Fernando Rivero<br>Alvaro Bertoni<br>Marinio Duran                                                              | test 1 Visto Celete | ×         |
| <ul> <li>Terminales</li> </ul>                               | ~ | Rocio Plá     Lucio Fajardo                                                                                     |                     |           |
| Lusuarios                                                    | ~ | Oscar                                                                                                    |                     |           |
| <ul> <li>Ayuda</li> </ul>                                    | v | Laura<br>Alberto Nogales<br>Rosario Almada<br>Silvia<br>Serginho Frango<br>Amalia Franca<br>Todos los empleados |                     |           |

Escriba el mensaje, seleccione los empleados que quiere que lo reciban y presione "Enviar".

#### ¿Como confirmo si los empleados vieron mi mensaje?

Para ver los mensajes mostrados valla a la lista de mensajes enviados y presione "Visto" en el mensaje que desea ver.

| ſ  |                 |       | ×      |
|----|-----------------|-------|--------|
| e  | Mensaje: test 1 |       |        |
|    | Empleado        | Visto |        |
|    | fernando rivero | Si    |        |
| en | Marinio Duran   | No    |        |
|    |                 |       |        |
|    |                 |       | Cerrar |
|    |                 |       |        |
|    |                 |       |        |

#### Alertas.

#### <u>Alerta de fraude</u>

Presione "Alertas", luego "fraude al marcar". Le aparecerá la siguiente pantalla:

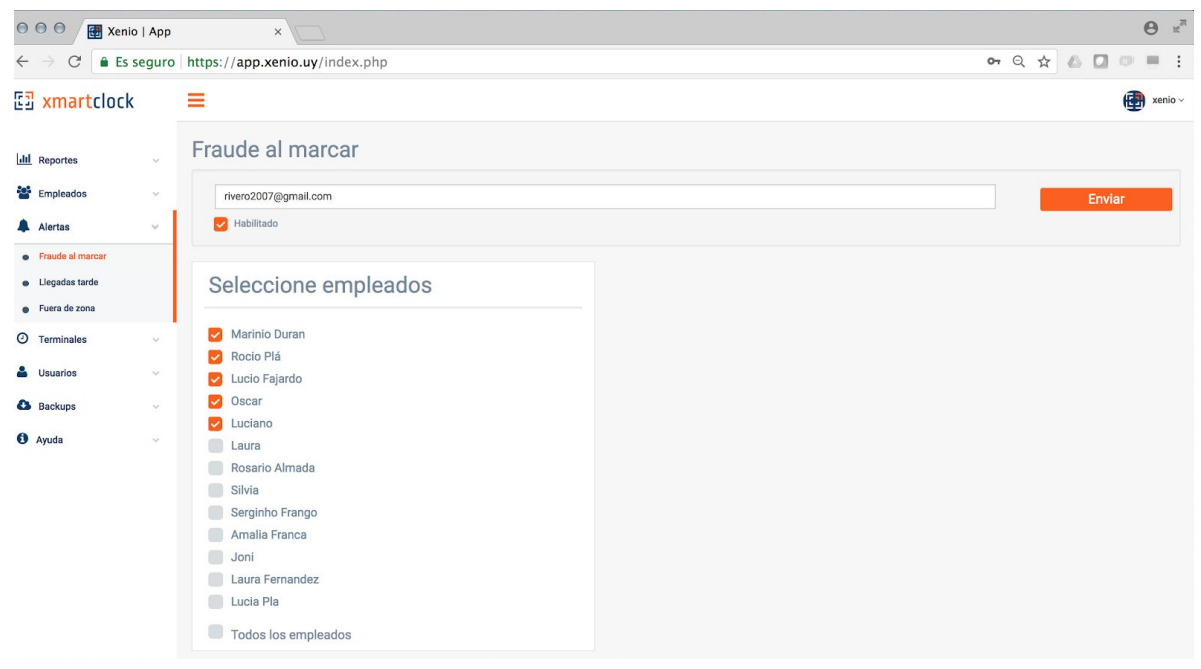

Ingrese el e-mail a donde quiere que le lleguen las alertas, seleccione los empleados de los cuales desea recibir la alerta y presione "Enviar".

El alerta de fraude se envía una vez al día via email.

#### ¿Que es una alerta de fraude?

El alerta de fraude se genera cuando no el reconocimiento facial no reconoce la cara del empleado. O sea cuando posiblemente un empleado intenta marcar por otro.

#### Alerta de llegadas tarde o inasistencia

Presione "Alertas", luego "Llegadas tarde". Le aparecerá la siguiente pantalla:

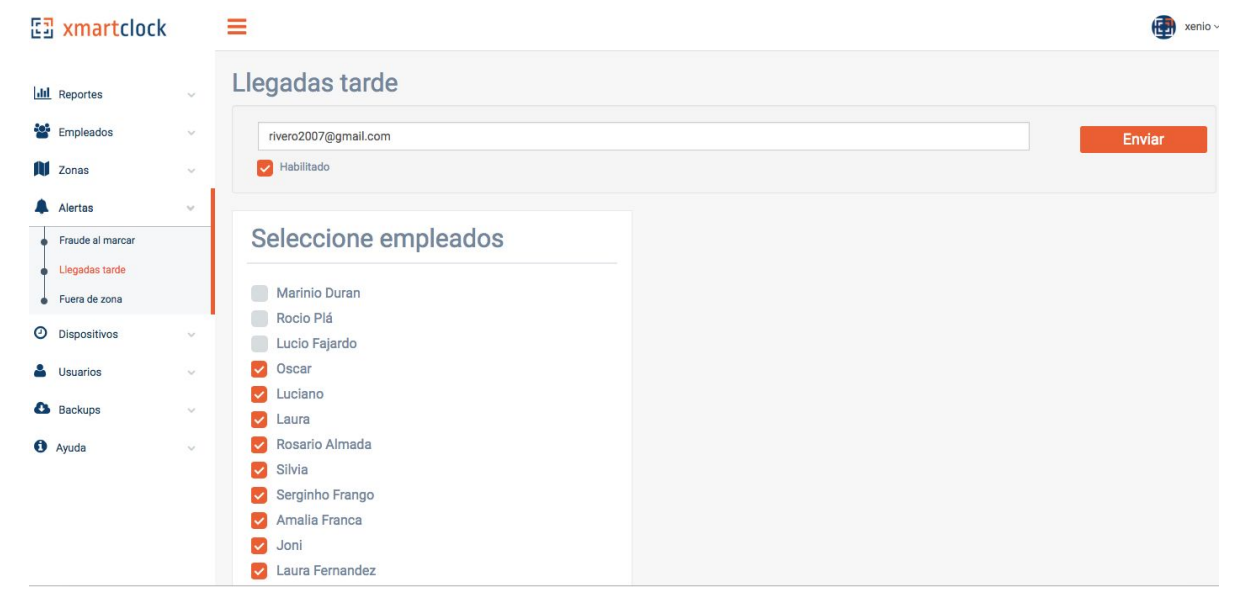

Ingrese el e-mail a donde desea que le lleguen las alertas, seleccione los empleados de los cuales quiere recibir la alerta y presione "Enviar".

El alerta de llegadas tarde o inasistencia se verifica cada 15 minutos y se envía vía email en caso de se generen alertas.

#### Ejemplos de alertas de llegadas tarde o inasistencias:

Hora prevista de entrada: 08:00

Si marca 07:46 no se envía el alerta Si marca 07:40 se envía el alerta Si marca 08:14 no se envía el alerta Si marca 08:18 se envía el alerta

#### Alerta de fuera de zona

Presione "Alertas", luego "Fuera de zona". Le aparecerá la siguiente pantalla:

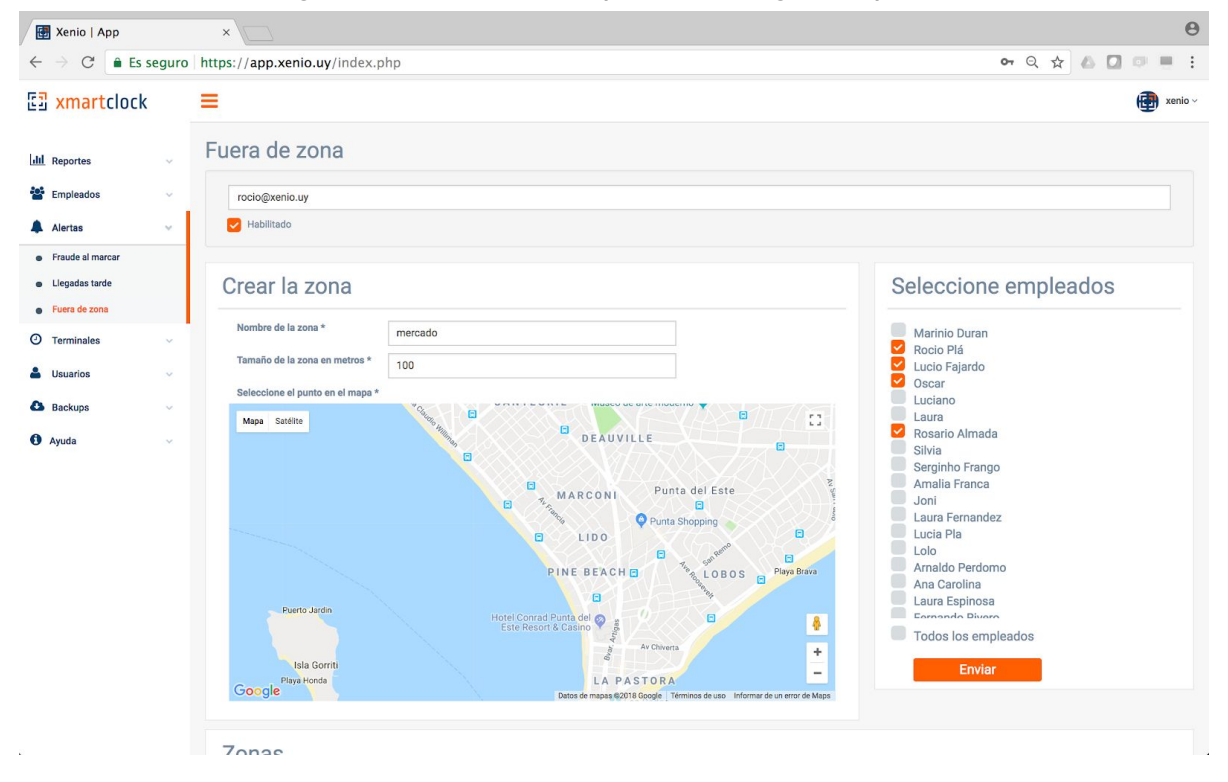

Ingrese el e-mail a donde desea que le lleguen las alertas, escriba el nombre de la zona, seleccione el punto en el mapa y seleccione la distancia del punto en metros. Seleccione los empleados de los cuales quiere recibir la alerta y presione "Enviar". El alerta de fuera de zona se envía una vez al dia via email.

#### Editar las zonas:

Presione "Alertas", luego "Fuera de zona".

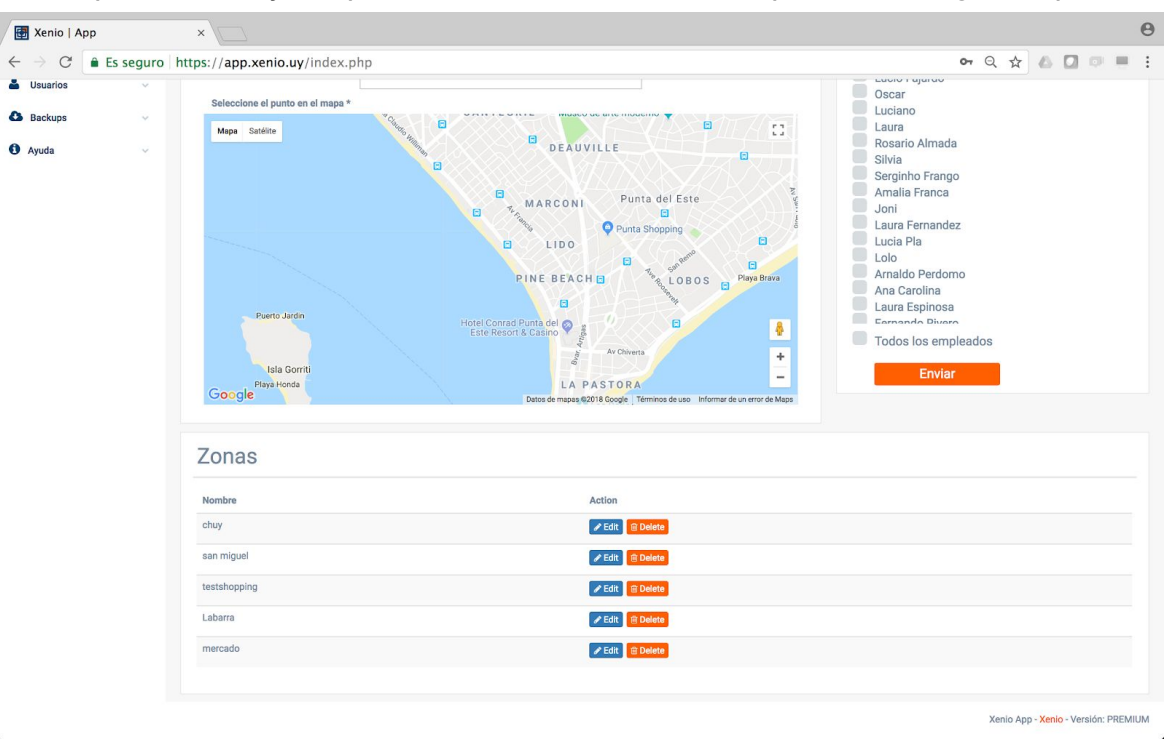

En esta pantalla, debajo le aparecerá la lista de zonas como aparece en la siguiente pantalla:

Presione el botón "Edit" en la zona que desee editar, los datos se cargarán arriba, haga los cambios y presione "Enviar".

Para eliminar una zona, presione el botón "delete".

Nota: también podrá agregar zonas al sistema con el propósito de visualizarlas en los reportes de marcas, podrá hacerlo ingresando directamente a zonas en el menú lateral.

#### Filtrar reportes por equipos

Para poder filtrar por equipos primero debe ir a Dispositivos/ver dispositivos y presionar el botón "Editar alias" para cada uno de los equipos.

| 🖾 xmartclock     | _   |                                    |                   |         |              | xenio ~ |
|------------------|-----|------------------------------------|-------------------|---------|--------------|---------|
| III Reportes     |     | Correcto! actualizacion correcta!! |                   |         |              | ×       |
| Empleados 🗸      | - 1 | Lista de dispositiv                | 70S               |         |              |         |
| Zonas 🗸          |     |                                    |                   |         |              |         |
| Alertas 🗸        |     | Nombre                             | Alias             | Тіро    |              |         |
| O Dispositivos   |     | 15ed4ae1d9f00495                   | deposito          | android | Editar Alias |         |
| Ver dispositivos |     | f422dbc5835dfc43                   | camion            | android | Editar Alias |         |
| 🐣 Usuarios       |     | 712eb340304fd841                   | tablet            | android | Editar Alias |         |
| Backups ~        | ~   | c91e4b4d4f3f0cdd                   | oficina principal | android | Editar Alias |         |
| 1 Ayuda          | ~   | central                            | central           | pc      | Editar Alias |         |
|                  |     | oficina                            | consultorio       | pc      | Editar Alias |         |

Luego de que se ingresen los "Alias" los mismos aparecerán disponibles para filtrar dentro de reportes en el selector que dice: "Seleccione dispositivo".

Los "Alias" son nombres descriptivos a su elección, por ejemplo: "celular de depósito" o "local centro".

| 🖾 xmartclock     |        | =                                                                                                    |                   |                 | _   |                                                      |           |               |                 |          | i xenio v    |
|------------------|--------|----------------------------------------------------------------------------------------------------|-------------------|-----------------|-----|------------------------------------------------------|-----------|---------------|-----------------|----------|--------------|
| III Reportes     | ~      | Marcas                                                                                                    | originales        |                 | \$  | <ul> <li>Seleccione terminal<br/>deposito</li> </ul> |           |               | Seleccione zona | 3        | \$           |
| Obtener reportes |        | Ingrese d                                                                                                    | locumento del emp | oleado          |     | camion                                               |           |               |                 |          |              |
| Empleados        | ~      |                                                                                                    | Obtener repo      | rte             |     | tablet<br>oficina principal<br>central               |           |               |                 |          |              |
| Zonas            | $\sim$ |                                                                                                    |                   |                 |     | consultorio                                          |           |               |                 |          |              |
| Alertas          | ~      | Lista                                                                                                    | de Repo           | rtes            |     |                                                      |           |               |                 |          |              |
| ② Dispositivos   | ~      |                                                                                                    |                   |                 |     |                                                      |           |               |                 |          |              |
| 🐣 Usuarios       | ~      | Foto                                                                                                    | Documento         | Nombre          | Dis | spositivo                                            | Ubicación | Tipo de marca | Fecha           | Hora     | Zona         |
|                  |        | Concession in the local division of the local division of the loca | 26199358          | fernando rivero | 15  | ed4ae1d9f00495                                       | 9         | ONLINE        | 20 Aug 2018     | 14:41:19 | testshopping |

#### Funcionalidades Premium plus

#### Integración con Google Drive

Conectar XmartClock a su cuenta Google Drive con el fin de recibir automáticamente la información de horas trabajadas.

2) Presione el boton "Google Drive" y luego haga click en el botón "Conectar"

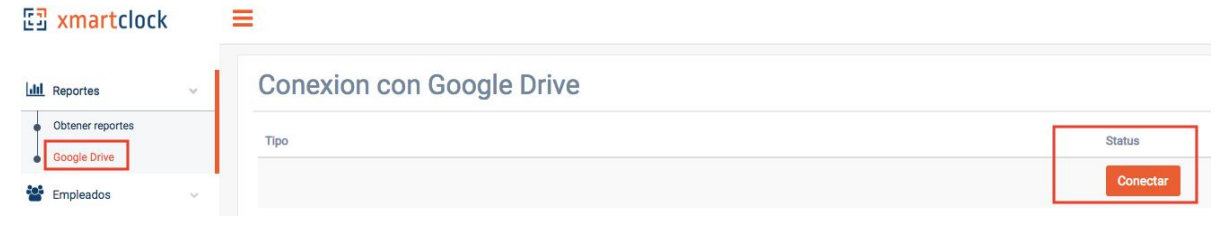

2) Elija la cuenta Gmail que desea conectar.

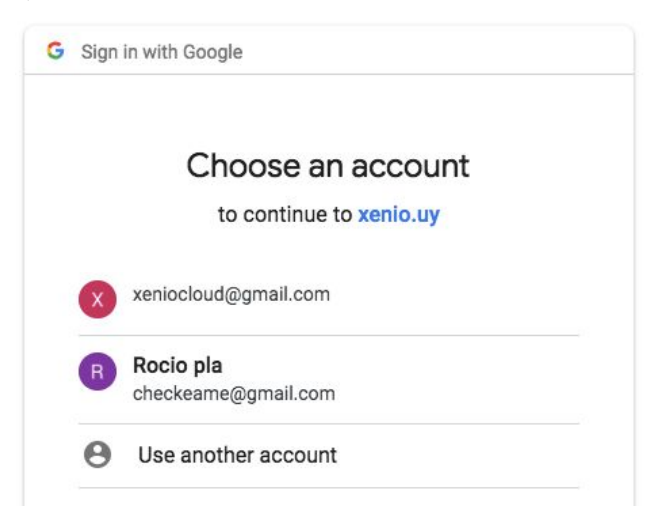

3) Presione los dos botones que estan marcados en rojo en la siguiente imagen.

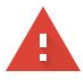

#### This app isn't verified

This app hasn't been verified by Google yet. Only proceed if you know and trust the developer.

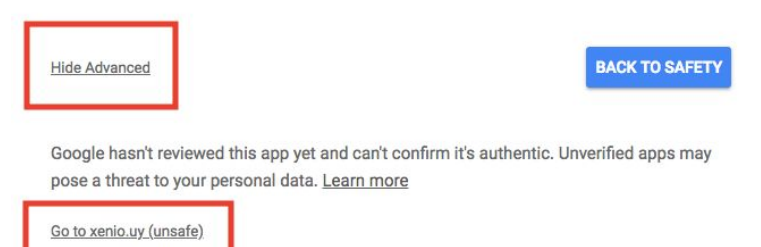

#### 4) Presione permitir

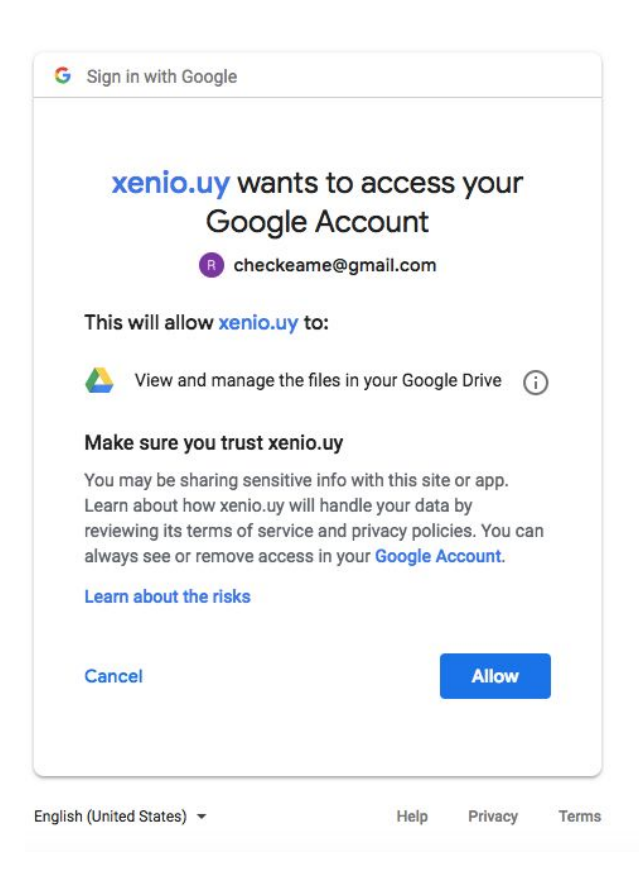

Listo, su cuenta XmartClock esta ahora conectada con su cuenta GoogleDrive y sus archivos conteniendo las marcas originales se subirán automáticamente diariamente.

### **E**xmartclock

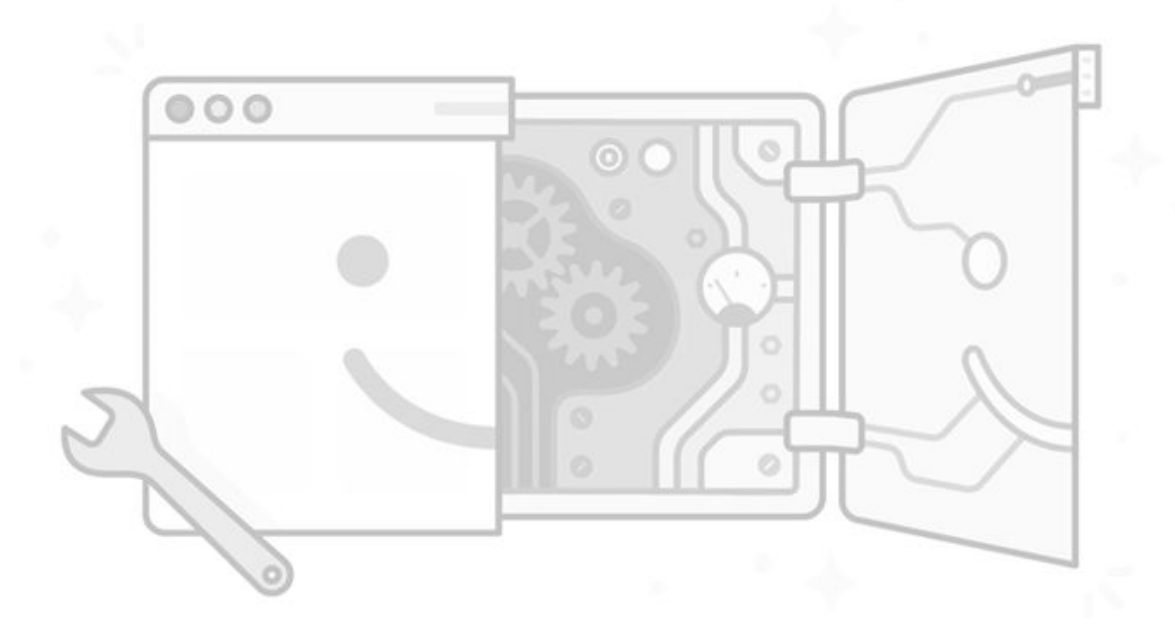

**Good job!** Google drive was integrated correctly

Come back

Desconectar la cuenta.

ATENCIÓN: si desconecta su cuenta XmartClock dejará de guardar su información en su carpeta de Google Drive.

Para desconectar la cuenta presione el botón "Desconectar" y siga los pasos que se muestran debajo:

| Conexion con Goog                                                                                                 | gle Drive                                                                                                    |             |
|----------------------------------------------------------------------------------------------------|----------------------------------------------------------------------------------------------------|-------------|
| Tipo                                                                                                    |                                                                                                    | Status      |
| google_drive                                                                                                    |                                                                                                    | Desconectar |
|                                                                                                    |                                                                                                    |             |
|                                                                                                    |                                                                                                    |             |
| C Secure   https://myaccount.goog                                                                                 | e.com/permissions?pli=1                                                                                                    | *           |
| Google                                                                                                    |                                                                                                    |             |
|                                                                                                    | Aplicaciones con acceso a tu cuenta                                                                                                    |             |
|                                                                                                    | Aplicaciones de terceros con acceso a la cuenta<br>Has concedido permiso a estos sitios web y estas aplicaciones para acceder a algunos datos de tu<br>cuenta de Google, incluida información que puede ser sensible. Retira el acceso a la información en<br>los sitios web o las aplicaciones que ya no usas o en los que ya no confías. Más información sobre<br>los riesgos |             |
|                                                                                                    | XmartClock Tiene acceso a Google Drive.                                                                                                    |             |
|                                                                                                    | Puede que Google también tenga acceso a algunas de tus cuentas externas. Obtén más información<br>sobre cómo gestionar estas conexiones.                                                                                                    |             |
|                                                                                                    |                                                                                                    |             |
| ← Aplicaciones con acces                                                                                          | so a tu cuenta                                                                                                    |             |
| Anlicaciones de terce                                                                                             | eros con acceso a la cuenta                                                                                                    |             |
| Has concedido permiso a esto<br>cuenta de Google, incluida info<br>los sitios web o las aplicacion<br>los riesgos | os sitios web y estas aplicaciones para acceder a algunos datos de tu<br>ormación que puede ser sensible. Retira el acceso a la información en<br>es que ya no usas o en los que ya no confías. Más información sobre                                                                                                    |             |
| <b>XmartClock</b><br>Tiene acceso a Goog                                                                          | le Drive.                                                                                                    |             |
| Página principal:                                                                                                 | https://www.xmartclock.com/                                                                                                    |             |
| Se ha concedido acceso a                                                                                          | : ⑦ xenio.uy                                                                                                    |             |
| Tiene acceso a:                                                                                                   | Google Drive<br>Ver y administrar los archivos en Google Drive                                                                                                    |             |
| Se ha concedido acceso e                                                                                          | 1: 27 de agosto, 19:53                                                                                                    |             |
| ¿Has visto algo sospechos                                                                                         | so? Denuncia esta aplicación.                                                                                                    |             |
|                                                                                                    |                                                                                                    |             |

#### Consulta de estado de cuenta

Haciendo click en el botón "Mi cuenta" podrá ver cuántos empleados activos que ha tenido en el sistema.

Dicho botón está ubicado arriba a la derecha encima del botón "Cerrar sesión"

| E3 xmartclock                             |          |               |                  |                |                |                |                |                |                |                |                |                |                |                |                |                | _              |                |                | xenio          |
|-------------------------------------------|----------|---------------|------------------|----------------|----------------|----------------|----------------|----------------|----------------|----------------|----------------|----------------|----------------|----------------|----------------|----------------|----------------|----------------|----------------|----------------|
|                                           |          | Mio           | uante            |                |                |                |                |                |                |                |                |                |                |                |                |                |                | Mic            | cuenta         | 4              |
| III Reportes                              | ~        | IVII C        | uenta            | 1              |                |                |                |                |                |                |                |                |                |                |                |                |                | Log            | Out            | •              |
| Empleados                                 | ~        | Versio        | n: PREM          | NUIN           |                |                |                |                |                |                |                |                |                |                |                |                |                |                |                |                |
| Zonas                                     | ~        | Cantic        | lad de Er        | mpleado        | s activ        | os a pa        | gar en e       | este per       | iodo: 5        | 50             |                |                |                |                |                |                |                |                |                |                |
| Alertas                                   | ~        | Elija Peri    | odo 🛗            | agosto 1, 2    | 018 - ago      | osto 20, 201   | 18 -           |                | Ac             | tualiza        | •              |                |                |                |                |                |                |                |                |                |
| <ul> <li>Dispositivos</li> </ul>          | ~        | 600           |                  |                |                |                |                |                |                |                |                |                |                |                |                |                |                |                |                |                |
| Lusuarios                                 | ~        | 500           |                  |                |                |                |                |                |                |                |                |                |                |                |                |                |                |                |                |                |
| Backups                                   | ~        | 400           |                  |                |                |                |                |                |                |                |                |                |                |                |                |                |                |                |                | _              |
| <li>Ayuda</li>                            | ~        | 300           |                  |                |                |                |                |                |                |                |                |                |                |                |                |                |                |                |                |                |
| <ul> <li>Manual de usuario</li> </ul>     |          |               |                  |                |                |                |                |                |                |                |                |                |                |                |                |                |                |                |                |                |
| Guia de como marcar e                     | n PC     | 200           |                  |                | _              |                |                |                |                |                |                |                |                |                |                |                |                |                |                |                |
| <ul> <li>Guia de como marcar e</li> </ul> | n Mobile |               |                  |                |                |                |                |                |                |                |                |                |                |                |                |                |                |                |                |                |
|                                           |          | 100           |                  |                |                |                |                |                |                |                |                |                |                |                |                |                |                |                |                |                |
|                                           |          | 0             |                  |                |                |                |                |                |                |                |                |                |                |                |                |                |                |                |                |                |
|                                           |          | 01 AL<br>2011 | g 03 Aug<br>2018 | 04 Aug<br>2018 | 05 Aug<br>2018 | 06 Aug<br>2018 | 07 Aug<br>2018 | 08 Aug<br>2018 | 09 Aug<br>2018 | 10 Aug<br>2018 | 11 Aug<br>2018 | 12 Aug<br>2018 | 13 Aug<br>2018 | 14 Aug<br>2018 | 15 Aug<br>2018 | 16 Aug<br>2018 | 17 Aug<br>2018 | 18 Aug<br>2018 | 19 Aug<br>2018 | 20 Aug<br>2018 |

En el siguiente link puede ver nuestros términos y condiciones:

https://www.xmartclock.com/Terminos\_de\_uso\_XmartClock.pdf

**Soporte técnico y consultas:** <u>https://www.xmartclock.com/</u>

| Let. | - 1 |
|------|-----|
|      |     |
|      | -   |
|      |     |

XmartClock LLC

## **xmartclock**

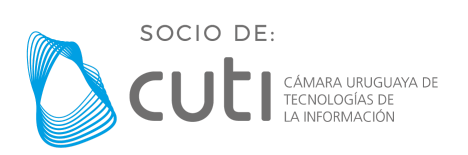